# Step 1 & 2 – Import & Submit Data

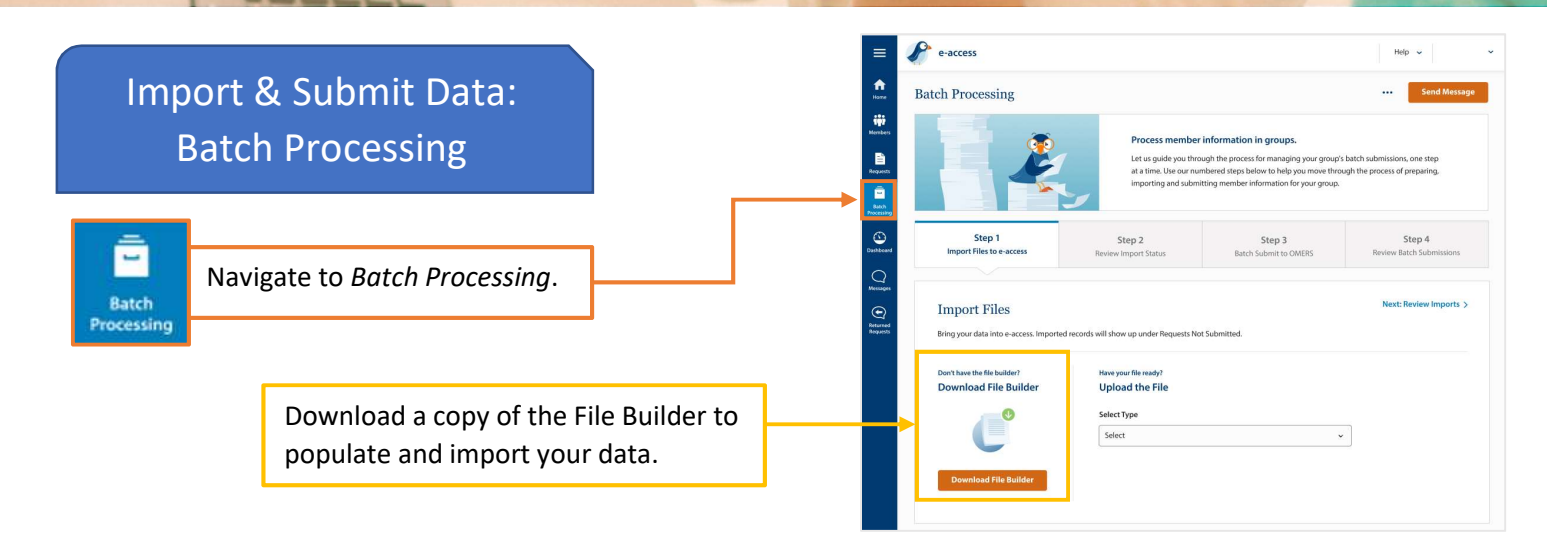

Security Warning Macros have been disabled. Options...

• (\* fx

ImportFileBuilder [Read-Only] [Compatibility Mode]

Import file builder

Build import file

🥑 Security Alert - Macro

More in

Open the Trust Center

Microsoft Office Security Options

Macros have been disabled. Macros might contain viruses or other not enable this content unless you trust the source of this file.

File Path: https://e-access.omers.com/emss/er\_CA/eANR/Imp
Help grotect me from unknown content (recommended)
Fiable this content]

Warning: It is not possible to determine that this content came from a trustworthy source. You should leave this content disabled unless the content provides critical functionality and you trust its source.

? X

OK Cancel

Δ7

OMERS

**FORM 119** 

### Tips on using File Builder!

- Download the file on your computer or network
- Make sure to enable macros
- While you may use a number of fields while inputting the data, when you are ready to import we strongly recommend only including the mandatory fields:
  - o SIN
  - Credited service
  - o Earnings
  - Primary RPP Normal
  - PA (if after February)
- Once complete click "Build import file" to save the file

| tch Processing                                        |                                                                                                    | Send Message                                                                | Step 1: Import File to e-access                                                                                                    |
|-------------------------------------------------------|----------------------------------------------------------------------------------------------------|-----------------------------------------------------------------------------|----------------------------------------------------------------------------------------------------|
|                                                       | Process member information in groups.<br>Let us guid you through his process for managing you gro<br>at a time, Use car runnbered traps believe to his you move<br>importing and submitting member information for your group                                 | up's batch submissions, one step-<br>hrough the process of preparing,<br>p. | Once your import file has been populated or you have an ASCII file from your IT department, you ar                                                                                                    |
| Step 1<br>Import Files to e-access                    | Step 2         Step 3           Review Import Status         Batch Submit to OMERS                                                                                                    | Step 4<br>Review Batch Submissions                                          | ready to upload!                                                                                                    |
| Bring your data into e-access. Impr                   | orted records will show up under Requests Not Submitted.                                                                                                    |                                                                             |                                                                                                    |
| Don't have the file builder?                          | Have your file ready?                                                                                                    |                                                                             | Start by colocting type of import and year                                                                                                    |
| Don't have the file builder?<br>Download File Builder | New your file ready?<br>Upload the File<br>Select Type<br>119 - Annual Reporting                                                                                                    | Select Reconciliation Year                                                  | Start by selecting type of import and year.<br>Remember: if you have a 119 file and retro file,                                                                                                    |
| Download File Builder<br>Download File Builder        | New your file ready?<br>Upload the File<br>Stelet Type<br>19 - Annual Reporting<br>Drag and drop your file here.<br>Passa result the same of your file does not contain upstal characters                                                                     | Select Recarcillation Year                                                  | Start by selecting type of import and year.<br>Remember: if you have a 119 file and retro file,<br>first upload the 119 file and then upload the<br>retro file.                                                     |
| Own have the file builder Download File Builder       | New your file result?<br>Upload the File<br>Set by:<br>13 - Annual Reporting<br>Dag and drop your file here.<br>Mass ensure the name of your file data not costate special durateders:<br>undersons, parentices and french durateders.<br>Uncoste file<br>Ass | Select Recardilation Year                                                   | Start by selecting type of import and year.<br>Remember: if you have a 119 file and retro file,<br>first upload the 119 file and then upload the<br>retro file.<br>Drag and drop or browse and select files on your |

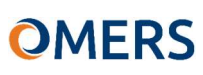

| Import Hies to e-access             | Step 2<br>Review Import Status              | Step 3<br>Batch Submit to OMERS | Step 4<br>Review Batch Submissions |
|-------------------------------------|---------------------------------------------|---------------------------------|------------------------------------|
|                                     |                                             |                                 |                                    |
| Import Files                        |                                             |                                 | Next: Review Imports               |
| Bring your data into e-access. Impr | orted records will show up under Requests I | Not Submitted.                  |                                    |
| Don't have the file builder?        | Have your file ready?                       |                                 |                                    |
| Download File Builder               | Upload the File                             |                                 |                                    |
| •                                   | Select Type                                 |                                 | Select Reconcilliation Year        |
|                                     | 119 - Annual Reporting                      |                                 | • 2020 ·                           |

#### Import

Select "Import" and confirm import when the disclaimer appears.

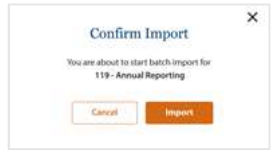

### Step 2: Review Import Status

Next review the status and outcome of your import.

There are three possible outcomes: *Imported – no errors –* proceed to step 3! *Imported with errors –* review error log and proceed; fix, re-name and re-import; or delete.

*Failed* – review error log, fix, re-name file and re-import.

| tch Processing                                                                                                    |                                                                              |                                                                                              |                                                                                                    |                                                         |                | Send M                        |
|----------------------------------------------------------------------------------------------------|------------------------------------------------------------------------------|----------------------------------------------------------------------------------------------|----------------------------------------------------------------------------------------------------|---------------------------------------------------------|----------------|-------------------------------|
|                                                                                                    | Pa<br>Le<br>at                                                               | ocess member inf<br>t us guide you through<br>a time. Use our numbe<br>porting and submittin | ormation in groups<br>the process for managin<br>red steps below to help y<br>g member information fo                                                                                                    | g your group's ba<br>you move through<br>ir your group. | ntch submissio | ns, one step<br>If preparing, |
| Step 1                                                                                                    | Step                                                                         | 2<br>t Status                                                                                | Step 3<br>Batch Submit to O                                                                                                    | MERS                                                    | Review         | Step 4<br>Batch Submissi      |
| Import Files                                                                                                    |                                                                              |                                                                                              |                                                                                                    |                                                         |                |                               |
| Import Files Review Imports Please note, you must review Type                                                               | errors before your batch in<br>Date Imported                                 | port will be available :<br>Imported By                                                      | for submission.<br>Status                                                                                                    | Records                                                 | Next: S        | iubmit to OM<br>Actions       |
| Import Files Review Imports Please note, you must review Type Form 119 Annual Reporting                                     | errors before your batch in<br>Date Imported<br>Oct 23, 2020                 | aport will be available !<br>Imported By<br>John Doe (me)                                    | for submission.<br>Status<br>O Imported                                                                                                    | Records<br>21                                           | Next: 5        | iubmit to OM                  |
| Review Imports  Please note, you must review  Press Please note, you must review  Press Porm 119 Retro payment to eform 119 | errors before your batch in<br>Date imported<br>Oct 23, 2020<br>Oct 23, 2020 | nport will be available:<br>Imported By<br>John Doe (me)<br>John Doe (me)                    | for submission.  Status Imported Imported Import | Records<br>21<br>126                                    | Next: 5        | Actions                       |

**Review Errors** – if your file had errors, these must be reviewed before you can proceed. Review the import errors. Once completed, select <u>the</u> "Complete Review" button.

| Dasharet                                   | Step 1<br>Import Files  |                 | Step<br>Review Impo       | 2<br>ort Status  |                   | Step 3<br>Batch Submit to OME  | RS Rev                                      | Step 4<br>iew Batch Submissions |                                     |               |                |                                            |                          |
|--------------------------------------------|-------------------------|-----------------|---------------------------|------------------|-------------------|--------------------------------|---------------------------------------------|---------------------------------|-------------------------------------|---------------|----------------|--------------------------------------------|--------------------------|
| Back to Import Status     Navigate back to | Review Import           | Errors          | you must click <b>Con</b> | nplete Review.   | . Your request    | s will not be available !      | Print                                       | Complete Review                 | ]                                   | Once<br>butto | the g<br>n app | reen <b>Revie</b><br>ears, you a<br>Sten 3 | w <b>ed</b><br>are ready |
| Important Status                           | Form 119 Annual Reporti | ng              |                           | 5 e              | errors found.     |                                |                                             |                                 |                                     |               |                | otep of                                    |                          |
| for next steps                             | Name<br>Jason Thompson  | Emp ID<br>12944 | SIN<br>*** *** 123        | Type<br>E        | Line #<br>3       | Fleld Name<br>Primary RPP Norm | Message<br>al The field *Prim<br>mandatory. | ary RPP Normal*is               |                                     | L             | R              | eviewed                                    |                          |
|                                            | Meghan Wilson           | 12944           | *** *** 123               | Revie            | w Imp             | orts                           | ,,,,,,,,,,,,,,,,,,,,,,,,,,,,,,,,,,,,,,,     |                                 |                                     |               | Next: 5        | Submit to OMERS >                          |                          |
|                                            | Laura Smith             | 12944           | *** *** 123               | () PI            | lease note, y     | rou must review erro           | rs before your batch i                      | mport will be available         | for submission .                    |               |                |                                            |                          |
|                                            | Christopher Wu          | 12944           | **** *** 123              | Туре             |                   |                                | Date Imported                               | Imported By                     | Status                              | Records       | Errors         | Actions                                    |                          |
|                                            | Charles Chong           | 12944           | *** *** 123               | Form 1<br>Annual | 19<br>I Reporting |                                | Oct 23, 2020                                | John Doe (me)                   | ⊘ Impo ted                          | 21            | 0              |                                            |                          |
|                                            |                         |                 |                           | Retro p          | oayment to        | e-Form 119                     | Oct 23, 2020                                | John Doe (me)                   | Imported<br>with Errors<br>Reviewed | 126           | 5              | Review                                     |                          |
|                                            |                         |                 |                           | 165 - Le         | eave Period       | Reporting                      | Oct 23, 2020                                | John Doe (me)                   | Pending                             | 98            | 0              | Cancel                                     |                          |
|                                            |                         |                 |                           |                  |                   |                                |                                             |                                 |                                     |               |                |                                            |                          |

# OMERS

### **Step 3: Batch Submit to OMERS**

You are now ready to submit the data to OMERS.

As part of a batch submit, you can choose to:

Submit all - submit all requests from your import at once;

or Select Records to Submit – specifically select the records you wish to submit to OMERS.

|                        | Process membe                                                       | r information in groups.                                                                                                    |                                                                                                    |
|------------------------|---------------------------------------------------------------------|----------------------------------------------------------------------------------------------------|----------------------------------------------------------------------------------------------------|
|                        | Let us guide you the<br>at a time. Use our nu<br>importing and subn | ough the process for managing your group<br>mbered steps below to help you move thro<br>itting member information for your group. | a batch submissions, one step<br>ugh the process of preparing,                                                                                                    |
| Step 1<br>Import Files | Step 2<br>Review Import Status                                      | Step 3<br>Batch Submit to OMERS                                                                                                   | Step 4<br>Review Batch Submission                                                                                                    |
|                        | Step 1<br>mport Files                                               | Step 1<br>mport Files<br>Step 2<br>Review Import Status                                                                           | At a time. Use our numbered steps lobies to help you move the<br>importing all during time during time provided to the help you move the<br>importing all during time time to the step of the<br>Step 1 Step 2 Step 3 Step 3 Step 3 Step 3 Step 3 Step 3 Step 5 Step 5 Step |

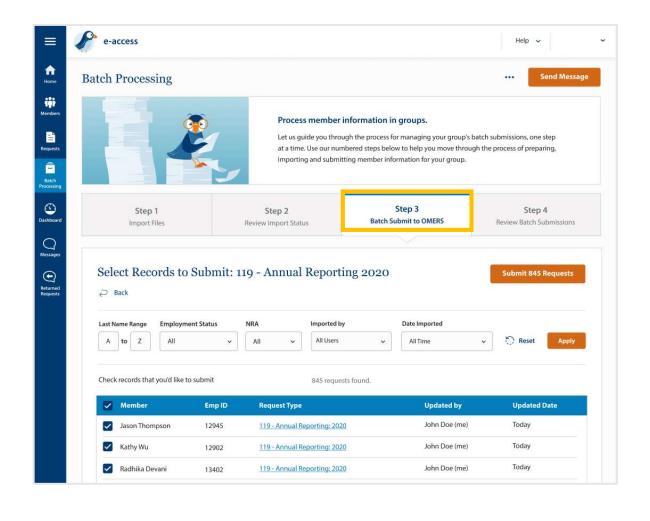

**Select Records to Submit** – select all or some of the members to submit. To proceed, select *"Submit XXX Requests."* 

A reminder will appear asking "Have you imported retro?" – if you have retro to report, please import before submitting.

If you have no retro or have already imported, click Next.

Confirm Submission disclaimer – indicate confirm to proceed.

#### **Step 4: Review Batch Submissions**

The status of your batch submission will be displayed within "Status" column. The statuses you can receive are:

*Pending* – requests are still processing. Check back at a later time.

*Completed with Exceptions* – files have been submitted but some have exceptions that must be reviewed.

*Completed* – all files have been submitted.

| tch Processing                                                                    |                                                                                                    |                                                                                                    |                                                                                                    |                                                   | Send M                       |
|-----------------------------------------------------------------------------------|----------------------------------------------------------------------------------------------------|----------------------------------------------------------------------------------------------------|----------------------------------------------------------------------------------------------------|---------------------------------------------------|------------------------------|
|                                                                                   | P<br>La<br>at<br>in                                                                                          | rocess member inform<br>at us guide you through th<br>a time. Use our numbered<br>nporting and submitting m | mation in groups.<br>e process for managing your group<br>I steps below to help you move the<br>nember information for your group | o's batch submission<br>rough the process of<br>a | is, one step<br>f preparing, |
| Step 1                                                                            | Step                                                                                                    | 2                                                                                                    | Step 3                                                                                                    | Paulau                                            | Step 4                       |
| Import Hies                                                                       | Review Impo                                                                                                  | rt Status                                                                                                   | batteri Submit to Omero                                                                                                    | Neview                                            |                              |
| Import Hies Submitted Batche All submitted requests Type                          | Review Impo                                                                                                  | or Status<br>Submitted By                                                                                   | for Form 119, please go to the Ex                                                                                                 | ceptions tab under l                              | Dashboard.<br>Exceptior      |
| Submitted Batche  All submitted requests  Type  Form 119  Annual Reporting        | Review Impo     Second and the Requests     Can be found on the Requests     Oute Submitted     Oct 23, 2020 | age. To review Exceptions Submitted By John Doe (me)                                                        | for Form 119, please go to the fee<br>Status                                                                                      | ceptions tab under l                              | Dashboard.<br>Exception      |
| Submitted Batche  All submitted requests  Type Form 119 Annual Reporting Form 119 | 25<br>26<br>27<br>28<br>29<br>29<br>20<br>20<br>20<br>20<br>20<br>20<br>20<br>20<br>20<br>20                 | age. To review Exceptions Submitted By John Doe (me) John Doe (me)                                          | for Form 119, please go to the Ex<br>Status  C. Pending  C. Completed with Exceptions                                             | ceptions tab under l Requests 21 126              | Dashboard.<br>Exception<br>0 |

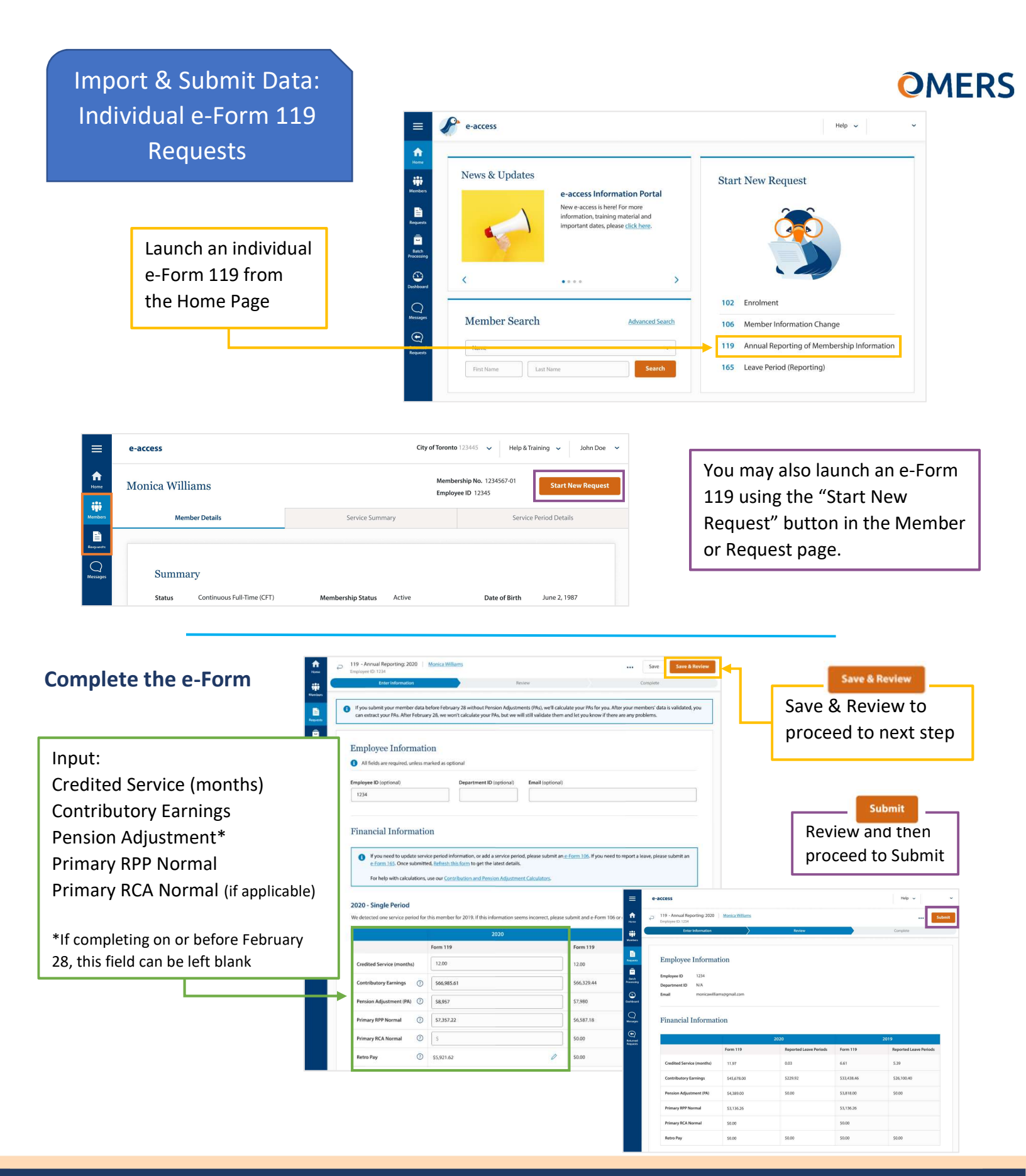

## We're here to help. Get in touch.

Phone: +1 416.350.6750 | Toll-free: +1 833.884.0389

Online: Send messages through e-access using our secure communication channel, e-correspondence Mail: EY Tower | 900 -100 Adelaide St W| Toronto, ON M5H 0E2